UNCLASSIFIED

# Adobe JELA Joint Enterprise License Agreement Portal Creative Cloud

September 2014

### Introduction

- This briefing will explain the Portal for the Adobe Joint Enterprise License Agreement (JELA) files.
- The site varies somewhat from other download portals in that various "packages" of products must be downloaded first in order to complete a full install of the Adobe Creative Cloud or Document Services.
- The Adobe-JELA download portal can be accessed at the following link: <u>https://adobe.carahsoft.com/JELA/index.php</u>
- In this Overview you will learn:
  - How to Access the Adobe JELA License Portal
  - How to Request Licenses
  - How to Download Packages
  - How to Install Army bundles (NETCOM instructions)
  - How to access additional resources

### **Table of Contents**

### Request Full Builds of Adobe Creative Cloud

- Download
- Install of Multiple Package files

### Request Single Copies of Adobe Creative Cloud Tools

- Download single package files
- Install Process

### Army AGM Installation Instructions

Deployment steps

### Additional Resources

UNCLASSIFIED

# Request Full Builds of Adobe Creative Cloud

# Access the Adobe Download Portal

Direct link to the download portal: <u>https://adobe.carahsoft.com/JE</u> <u>LA/index.php</u>

Personnel requesting software via this download portal must have prior approval by their Enrollee leadership in order to gain access.

All of the applicable boxes on the request form must be filled out.

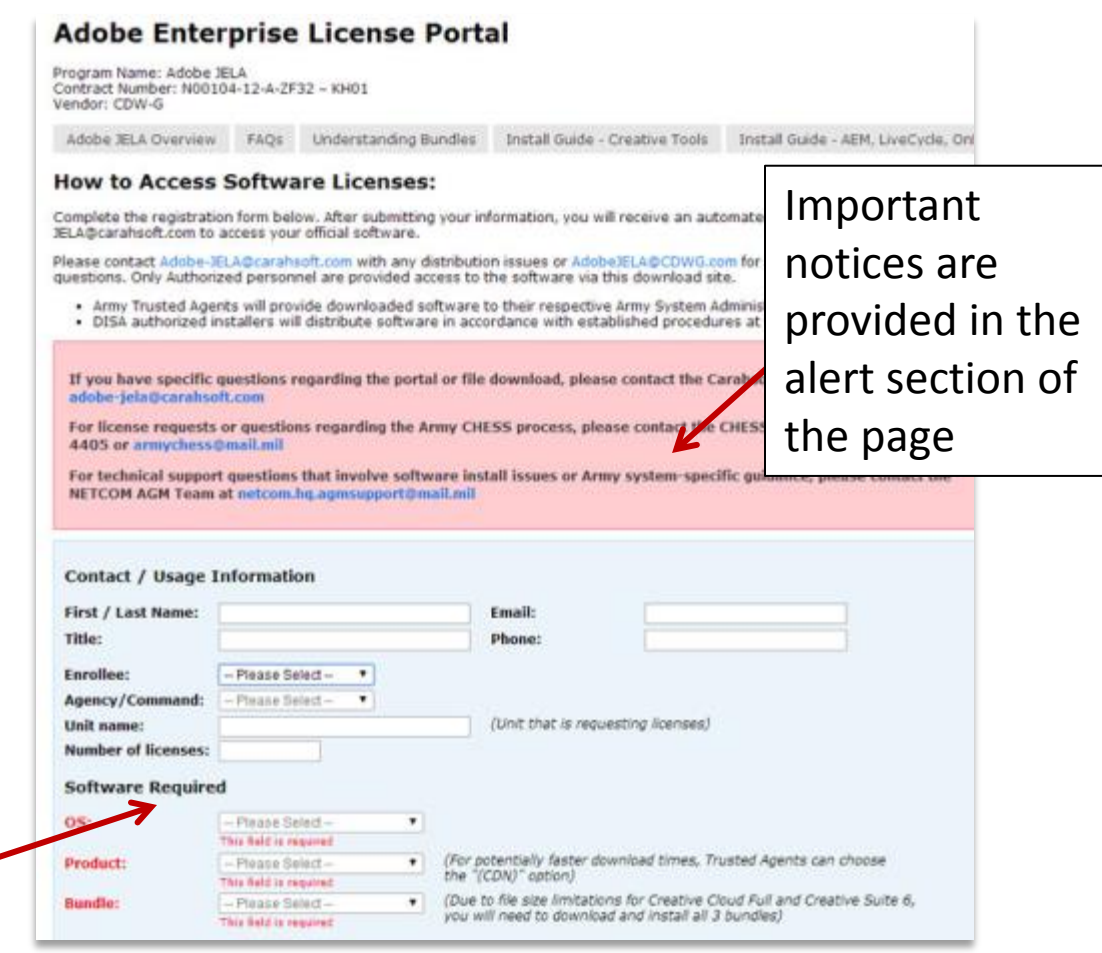

### **Request Creative Cloud - Full**

|                     | -dQ                   |
|---------------------|-----------------------|
| First / Last Name:  | Trusted Agent         |
| Title:              | Army CHESS            |
| Enrollee:           | Army 🔻                |
| Agency/Command:     | DA STAFF 🔹            |
| Unit name:          | Public Affairs Office |
| Number of licenses: | 4                     |
| Software Require    | d                     |
| OS:                 | Windows •             |
| Product:            | Creative Cloud (CDN)  |
| Bundle:             | Please Select 🔻 📮     |
|                     | - Please Select -     |

- Fill out your basic user information, and select **Windows** as your operating system.
- Under the "Product" Selection, choose "Creative Cloud"
  - Creative Cloud applications are contained in four different bundles
    - Design
    - Digital Imaging
    - Video Tools
    - Web Tools
  - Each bundle contains a varied collection of products.
  - To get the full version of Creative Cloud, you will need to download and install all four bundles.
  - For a list of what apps are included in each bundle, see the portal menu or view the list at the following URL: <a href="https://adobe.carahsoft.com/JELA/JELACreative.pdf">https://adobe.carahsoft.com/JELA/JELACreative.pdf</a>
  - Choose the package file that best meets the Operating System for the end user who has requested the install (32 bit or 64 bit)
  - 64 bit will not operate if a user only has a 32 bit-capable workstation.
  - 64 bit however, is the best choice for a user that has a 64 bitcapable platform.

### **Select Software for Download**

| Unit name:                                                                                                    | (Unit that is requesting license                                                                                                    | es)                                      |                                                                             |
|----------------------------------------------------------------------------------------------------|----------------------------------------------------------------------------------------------------|------------------------------------------|-----------------------------------------------------------------------------|
| Software Required                                                                                                    |                                                                                                    |                                          |                                                                             |
| OS: Windows                                                                                                    | Cor potentially factor daugled                                                                                                    |                                          |                                                                             |
| Bundle: - Please Select<br>Bundle: - Please Select<br>This field is required<br>How will you or your upit use the licenses?                                                                                                    | <ul> <li>(o) potion()</li> <li>(Due to file size limitations for<br/>you will need to download and</li> </ul>                                                                                                    | After you ha<br>the form, Clie           | ve complete the applicable fields on<br>ck the "Request Download" button to |
| Now will you of your unit use the iterises:         Public Affairs       Visual Inform         Web Development       Forms Design         Content Management       Document Ma         Animation       Content Proc         Audio Engineering       Responsive D         Enterprise Solutions       Forms         Would you or your unit benefit from a product de       No         No       Yes         Ask the Experts! We'd like to show you how the A         Let us help you decide which package is right for         Need help deciding which Creative Build is right for | ation Broadcast Pro<br>Workflow Management<br>Document Security<br>Uction Forms Management<br>Design Multi-media developm<br>Information Complian<br>monstration or overview?<br>Adobe software can enhance your busine<br>you. Schedule your personalized product<br>or your Agency? View of available Creative<br>Request Download | submit your re                           | equest.                                                                     |
| Note Army Users: Individuals must request all Adol<br>CHESS License Tracker System (LTS) SharePoint.                                                                                                    | pe licenses and obtain their Command G-<br>Adobe Authorized Products                                                                                                    | 6 and G-8 approval through the           | E                                                                           |
| Contacts                                                                                                    |                                                                                                    |                                          |                                                                             |
| Vendor CDW-G                                                                                                    | Adobe Ji                                                                                                    | LA Download Site                         |                                                                             |
| Phone: (888) 463-2394<br>Email: AdobeJELA@CDWG.com                                                                                                    | Phone<br>Email: adob                                                                                                    | : (877) 99 ADOBE<br>e-JELA@carahsoft.com |                                                                             |
| DWG PEOPLE<br>WHO                                                                                                    |                                                                                                    | 741                                      |                                                                             |

### **Web Page Confirmation**

 After requesting your download, you will receive a web page confirmation, such as the one below

### **Adobe Enterprise License Portal**

Thank you for registering. A download link has been sent to the email address provided.

### **Download Instructions Email Response**

| From:                       | Adobe-JELA@carahsoft.com                                                                                                    |
|-----------------------------|----------------------------------------------------------------------------------------------------|
| To:                         |                                                                                                    |
| Cc                          |                                                                                                    |
| Subject:                    | Adobe Enterprise License Portal Download                                                                                                    |
| Thank                       | you for choosing Adobe. Included below is the information you will need to access your electronic softwa                                                         |
| To dow                      | nload the software bundle selected through the JELA Portal please <u>click here</u> .                                                                            |
| If the li<br><u>https:/</u> | nk does not work please copy / paste the below URL into your browser address bar.<br>/adobe.carahsoft.com/download.php?authcode=4dff7c76703a18cf694231ea74ff8ee7 |
|                             | <ul> <li>Following the automated web page response, you will receive an email w</li> </ul>                                                                       |
|                             | a link to your download file and installation instructions.                                                                                                    |
|                             | • Notes Ven only have ONE HOUD from the time that you reasing the                                                                                                |

- Note: You only have ONE HOUR from the time that you receive the email to start your file download.
- Once the download starts, though, the process will continue until the file process is complete.
- If you cancel and attempt to begin the download or the process fails after an hour has passed, you will need to begin the license request process over again.
- There is no restriction for multiple downloads from the portal site. Each request, however, will be maintained for records and accounting.

### **Download Package**

#### Adobe Enterprise License Portal

Your download will begin in 3 seconds. If it doesn't start automatically click here to download.

 When you click on the link provided in your download email, an Enterprise Portal download page will launch, and your file will download to the directory you have specified on your local machine for download files.

> • The files you download for Creative Cloud will be "zip" files which contain all the files and folders necessary to install each bundle.

### **Install the Bundle**

| C:)                                          | ► Users       | <ul> <li>UserName          <ul> <li>Adobe</li> </ul> </li> </ul> | CCFull 🕨 | DesignTools ► 🔫 😽 S                                          | earch DesignTools                               |                     |
|----------------------------------------------|---------------|------------------------------------------------------------------|----------|--------------------------------------------------------------|-------------------------------------------------|---------------------|
| Organize 🔻 Incl                              | lude in libra | ry 🔻 Share with 👻                                                | Burn     | New folder                                                   |                                                 |                     |
| ✓ ibraries ▷ i Documents ▷ ♪ Music           |               | lame<br>ASU<br>Patches                                           |          | Date modified<br>2/18/2014 9:35 AM<br>2/18/2014 9:36 AM      | Type<br>File folder<br>File folder              | Size                |
| <ul> <li>Pictures</li> <li>Videos</li> </ul> | ->            | 📁 Setup<br>🕏 Design Tools x32<br>🌢 setup                         |          | 2/13/2014 9:38 AM<br>2/13/2014 7:31 PM<br>12/12/2013 9:41 AM | File folder<br>Windows Installer<br>Application | 30,769 KB<br>537 KB |

- After you have downloaded the zip file, open the compressed file and copy the file contents to a DVD or to the end user's desktop.
- Double click on the "Adobe\_xxxxx\_xx.exe" file to begin the installation process.
- DO NOT attempt to install individual files from any subdirectories. Doing so will install the software without a license key and it will be unable to operate.
- Once the file launches, there will be no selection process for individual products.
- The installation process may take up to 15 minutes or longer to complete.
- All tools within each Creative package (Design, Video, and Web) will be installed during each subsequent install process.

UNCLASSIFIED

# Single Copies of Adobe Creative Cloud Tools

# Access the Adobe Download Portal

Direct link to the download portal: <u>https://adobe.carahsoft.com/JE</u> <u>LA/index.php</u>

Personnel requesting software via this download portal must have prior approval by their Enrollee leadership in order to gain access.

All of the applicable boxes on the request form must be filled out.

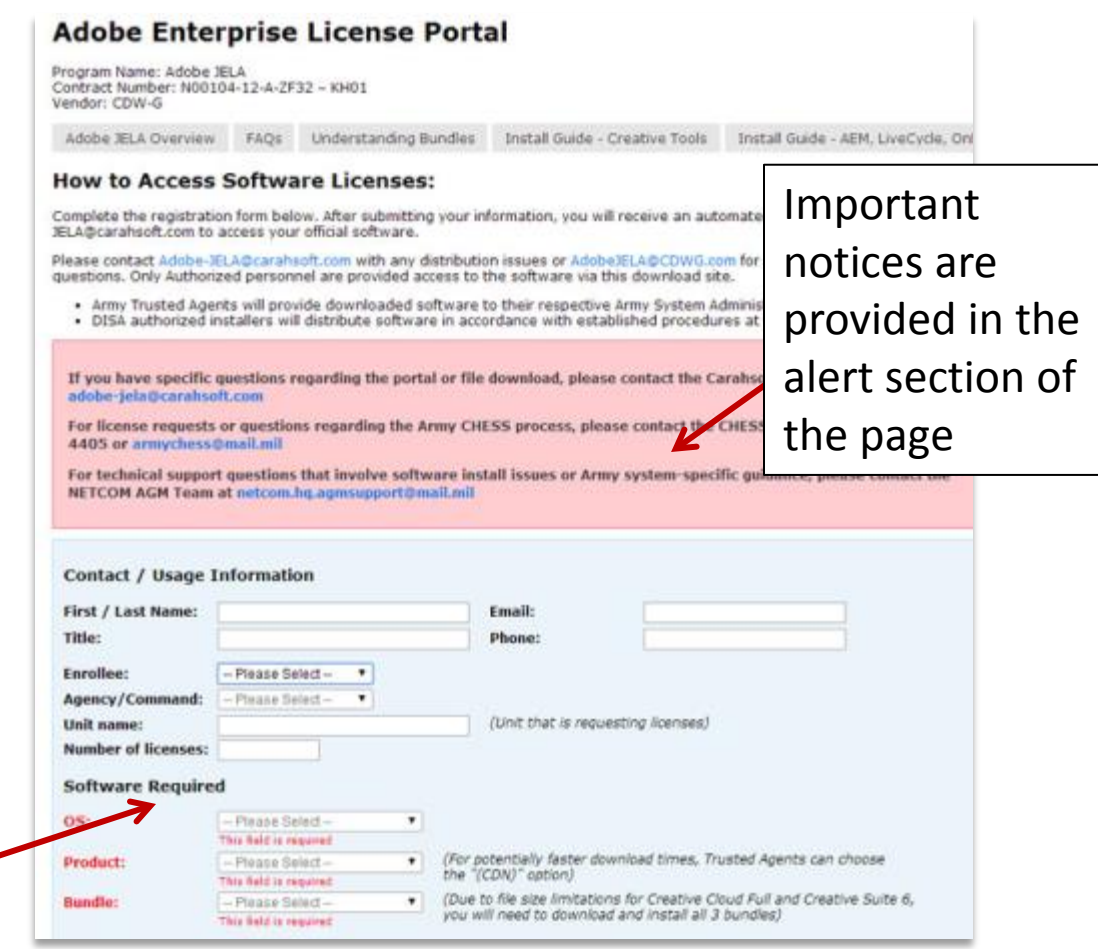

# **Creative Cloud – Single Products**

|                                  | • Fill out your basic user information, and select <b>Windows</b> as your operating                                                                                                    |
|----------------------------------|----------------------------------------------------------------------------------------------------|
|                                  | system.                                                                                                    |
| First / Last Name: Trusted Agent | <ul> <li>Under the "Product" Selection, choose "Creative Cloud"</li> </ul>                                                                                                    |
| Title: Army CHESS                |                                                                                                    |
| Enrollee: Army 🔻                 | <ul> <li>Creative Cloud applications are contained in four different bundles</li> <li>Design</li> </ul>                                                                                                    |
| Agency/Command: DA STAFF 🔹       | <ul> <li>Digital Imaging</li> </ul>                                                                                                    |
| Unit name: Public Affairs Office | <ul> <li>Video Tools</li> </ul>                                                                                                    |
| Number of licenses: 4            | <ul> <li>Web Tools</li> </ul>                                                                                                    |
| Software Required                | <ul> <li>Each bundle contains a varied collection of products.</li> <li>For any single product installs, chose the bundle that has the tools</li> </ul>                                                                              |
| OS: Windows                      | you need; then download / install that specific bundle on the end                                                                                                    |
| Product: Creative Cloud (CDN)    | users machine. A list of what each apps bundle contains can be<br>found on the portal menu bar or this location:                                                                                                    |
| Bundle: Please Select            | https://adobe.carahsoft.com/JELA/JELACreative.pdf                                                                                                    |
| - Please Select -                | <ul> <li>Choose the package file that best meets the Operating System for the end user who has requested the install (32 bit or 64 bit)</li> <li>64 bit will not operate if a user only has a 32 bit-capable workstation.</li> </ul> |

• 64 bit however, is the best choice for a user that has a 64 bit-capable platform.

### **Select Software for Download**

| Unit name:                                                                                                    | (Unit that is requesting licenses                                                                                                    | )                                     |                                                                             |
|----------------------------------------------------------------------------------------------------|----------------------------------------------------------------------------------------------------|---------------------------------------|-----------------------------------------------------------------------------|
| Software Required                                                                                                    |                                                                                                    |                                       |                                                                             |
| OS: Windows Product: Please Select Bundle: Please Select This field is required                                                                                                    | <ul> <li>(For potentially faster downloathe "(CDN)" option)</li> <li>(Due to file size limitations for you will need to download and</li> </ul>           | After you hat the form, Click         | ve complete the applicable fields on<br>ck the "Request Download" button to |
| How will you or your unit use the licenses?  Public Affairs Visual Inform Content Management Animation Content Management Enterprise Solutions Vould you or your unit benefit from a product de No Ask the Experts! We'd like to show you how the Let us help you decide which package is right for Need help deciding which Creative Build is right for | Adobe software can enhance your business<br>ryou. Schedule your personalized product of<br>or your Agency? View or available Creative<br>Request Download | submit your ro                        | equest.                                                                     |
| Vote Army Users: Individuals must request all Ado<br>CHESS License Tracker System (LTS) SharePoint.                                                                                                    | be licenses and obtain their Command G-6<br>Adobe Authorized Products                                                                                     | and G-8 approval through the          |                                                                             |
| Contacts                                                                                                    |                                                                                                    |                                       |                                                                             |
| Vendor CDW-G                                                                                                    | Adobe JEL                                                                                                    | A Download Site                       |                                                                             |
| Phone: (888) 463-2394<br>Email: AdobeJELA@CDWG.com                                                                                                    | Phone:<br>Email: adobe                                                                                                    | (877) 99 ADOBE<br>-JELA@carahsoft.com |                                                                             |

### **Web Page Confirmation**

 After requesting your download, you will receive a web page confirmation, such as the one below

### **Adobe Enterprise License Portal**

Thank you for registering. A download link has been sent to the email address provided.

### **Download Instructions Email Response**

| From:    | Adobe-JELA@carahsoft.com                                                                                                    |
|----------|----------------------------------------------------------------------------------------------------|
| To:      |                                                                                                    |
| Cc:      |                                                                                                    |
| Subject: | Adobe Enterprise License Portal Download                                                                                                    |
| Thank    | ou for choosing Adobe. Included below is the information you will need to access your electronic softwa                                                                                        |
| Thank y  | ou for choosing Adobe. Included below is the information you will need to access your electronic softwan nload the software bundle selected through the JELA Portal please <u>click here</u> . |

- Following the automated web page response, you will receive an email with a link to your download file and installation instructions.
- Note: You only have ONE HOUR from the time that you receive the email to start your file download.
- Once the download starts, though, the process will continue until the file process is complete.
- If you cancel and attempt to begin the download or the process fails after an hour has passed, you will need to begin the license request process over again.
- There is no restriction for multiple downloads from the portal site. Each request, however, will be maintained for records and accounting.

### **Download Package**

#### Adobe Enterprise License Portal

Your download will begin in 3 seconds. If it doesn't start automatically click here to download.

 When you click on the link provided in your download email, an Enterprise Portal download page will launch, and your file will download to the directory you have specified on your local machine for download files.

> • The files you download for Creative Cloud will be "zip" files which contain all the files and folders necessary to install each bundle.

### **Install the Bundle**

| 😋 🔵 🗢 <u>ا</u> «(C:) | ► Users       | s ► UserName ► Adobe | CCFull 🕨 | DesignTools 🕨 👻 🍫 S | earch DesignTools |           |
|----------------------|---------------|----------------------|----------|---------------------|-------------------|-----------|
| Organize 🔻 Incl      | lude in lil   | brary 👻 Share with 👻 | Burn     | New folder          |                   |           |
| . <b>Pa</b> 1.1      | ^             | Name                 |          | Date modified       | Туре              | Size      |
| Cibraries            |               | 🜗 ASU                |          | 2/18/2014 9:35 AM   | File folder       |           |
| Documents            |               | 퉬 Patches            |          | 2/18/2014 9:36 AM   | File folder       |           |
|                      |               | 퉬 Setup              |          | 2/18/2014 9:38 AM   | File folder       |           |
| Pictures             |               | 🛃 Design Tools x32   |          | 2/13/2014 7:31 PM   | Windows Installer | 30,769 KB |
| videos               | $\rightarrow$ | 💩 setup              |          | 12/12/2013 9:41 AM  | Application       | 537 KB    |

- After you have downloaded the zip file, open the compressed file and copy the file contents to a DVD or to the end user's desktop.
- Double click on the "Adobe\_xxxxx\_xx.exe" file to begin the installation process.
- DO NOT attempt to install individual files from any subdirectories. Doing so will install the software without a license key and it will be unable to operate.
- Once the file launches, there will be no selection process for individual products.
- The installation process may take up to 15 minutes or longer to complete.
- All tools within each Creative package (Design, Video, and Web) will be installed during each subsequent install process.

### **Deployment Steps**

1.3 If a User Account Control window appears, Press the Yes Button to continue/

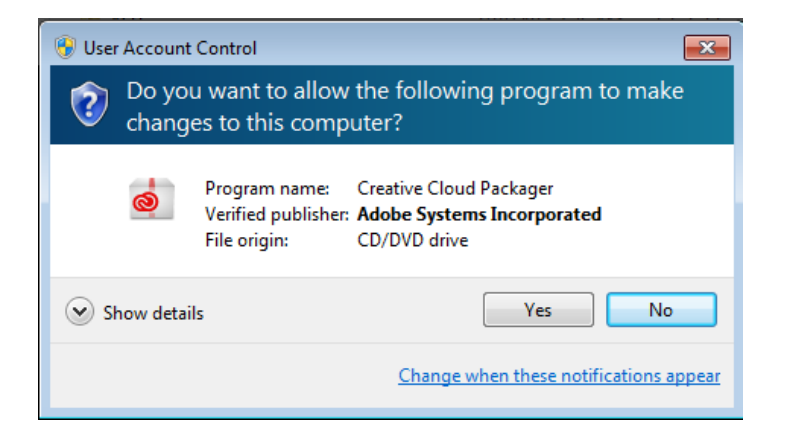

1.4 Next, the Adobe application installation will begin the installation of the Adobe Creative Suite products. There will be multiple windows that appear showing the process of the installation.

| Design Tools x32     |        |
|----------------------|--------|
| Preparing to install |        |
| 144V                 |        |
|                      | Cancel |
|                      |        |

| Design Tools x32                            |                 |  |
|---------------------------------------------|-----------------|--|
| Jar Please wait while Windows configures De | esign Tools x32 |  |
| J                                           |                 |  |
|                                             |                 |  |
|                                             |                 |  |
|                                             |                 |  |

# **Deployment Steps**

1.5When the installation is complete, the above window (Figure 4) will disappear. The installation does not require a reboot. The applications are available for use.

1.6 To view the Adobe Creative Cloud Suite applications installed on the computer, click the **Start** menu then click the **All Programs**. The Adobe Creative Suite packages that were installed will appear as highlighted shortcuts.

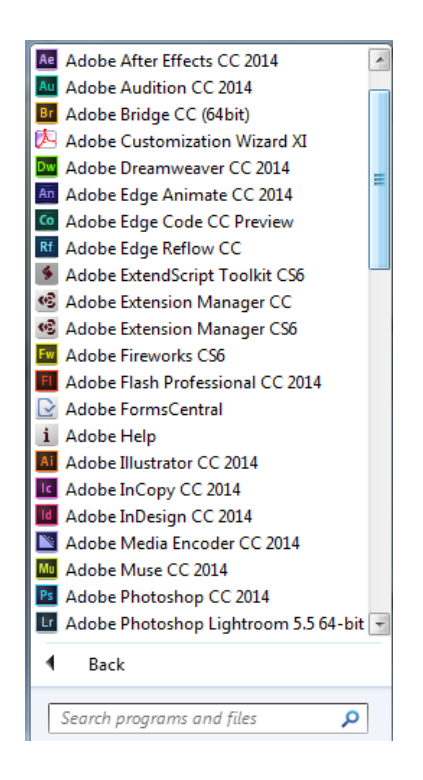

### **Additional Adobe JELA Guidance and Support**

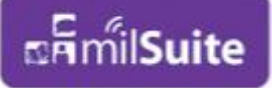

Milsuite Community of Interest / Group for Adobe JELA: <u>https://www.milsuite.mil/book/groups/adobe-users</u>

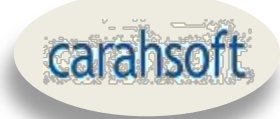

Adobe JELA resource site: http://www.carahsoft.com/Adobe-JELA/resources/index.php

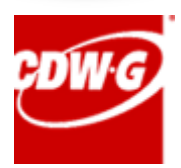

Contract Prime Reseller: http://www.cdwg.com/content/brands/adobe/adobe-jela.aspx

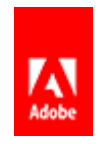

Adobe Webinar Series for DoD: http://gov.adobeeventsonline.com/Webinars/DoD/index.php?source=101

### **Contact Addresses for Support and Questions:**

Carahsoft - <u>Adobe-Jela@carahsoft.com</u> CDW-G - <u>AdobeJela@cdwg.com</u>